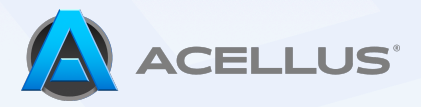

## Bulk Course Enrollment

The Bulk Course Enrollment functions allow you to add groups of students to a selected list of courses with the click of a button.

To begin, navigate to the '**Manage Users**' tab on the left-hand side of the screen. Then select the '**Course Enrollment**' button on the right side of the screen.

|                                  | Manage Users                                                |                                                        | Find a Student Q 🗘 <table-cell> 🔎</table-cell>                   |
|----------------------------------|-------------------------------------------------------------|--------------------------------------------------------|------------------------------------------------------------------|
| Acellus                          | General Transfer Student Sign I                             | n Cards Licenses Action Log                            | Archives                                                         |
| <b></b> Active Teacher Interface |                                                             | Setting Up Your School                                 |                                                                  |
| 😧 Curriculum                     | Add users manually or use                                   | a spreadsheet. Use the Course Enrollment Tool to se    | elect courses for each grade level.                              |
| Special Lessons                  | Sync with y                                                 | your existing SIS or clean up your school with the Ye  | ear-End functions.                                               |
| யி Reports                       | Search fo                                                   | or a User to Manage                                    | Q                                                                |
|                                  | Ŷ                                                           | 8+                                                     | <b>A</b>                                                         |
| 🗊 What's New?                    | -                                                           |                                                        |                                                                  |
| 🖽 Tutorials                      | Add a Student →                                             | Add a Teacher →                                        | Course Enrollment →                                              |
| Ot Manage Users                  | Manually add a new student to this school by entering their | Add a Teacher or School<br>Administrator and give them | Select courses for different grade<br>levels to automate student |
| Ø Settings                       | information.                                                | access to this portal.                                 | enrollment.                                                      |
|                                  |                                                             |                                                        |                                                                  |
|                                  | ନ                                                           | ل                                                      |                                                                  |

From here, click the 'Add an Enrollment Group' button located at the top right of the screen. This will bring up a pop-out menu of the categories to create an enrollment group.

| Create your own functions to streamline setup for the next school year. Add an Enfolment   Kindergarten - General Education Grade K Language Arts/Reading X   Elementary Social & Emotional Health 1 X Introduction to Music Appreciation X | :     |
|----------------------------------------------------------------------------------------------------|-------|
| Kindergarten - General Education     Grade K Language Arts/Reading X     Elementary Social & Emotional Health 1 X     Introduction to Music Appreciation X                                                                                  | :     |
| Grade K Language Arts/Reading X Elementary Social & Emotional Health 1 X Introduction to Music Appreciation X +                                                                                                    |       |
|                                                                                                    |       |
|                                                                                                    |       |
| 9th Grade - Special Education                                                                                                    | :     |
| High School Social & Emotional Health 2 X Physical Education X +                                                                                                    |       |
|                                                                                                    |       |
| Remove students from additional courses.                                                                                                    | dents |

There are three categories for these enrollments. Start by selecting a grade, then choose an education program, and then select a specific course(s). Once finished, click **'Save'**.

| Grade             | 6th Crade $\vee$              |
|-------------------|-------------------------------|
| Education Program | General Education             |
| Courses           | Add a course Q                |
| Pre-Algebra X     | World History & Geography 1 X |
| Life Science X    | Grammar and Composition 1 X   |

After creating the functions, click '**Enroll Students**' to automatically enroll all students who meet the criteria into the new courses. The '**check mark**' at the bottom left will remove all courses that students are currently enrolled in and add the new courses according to the function created.

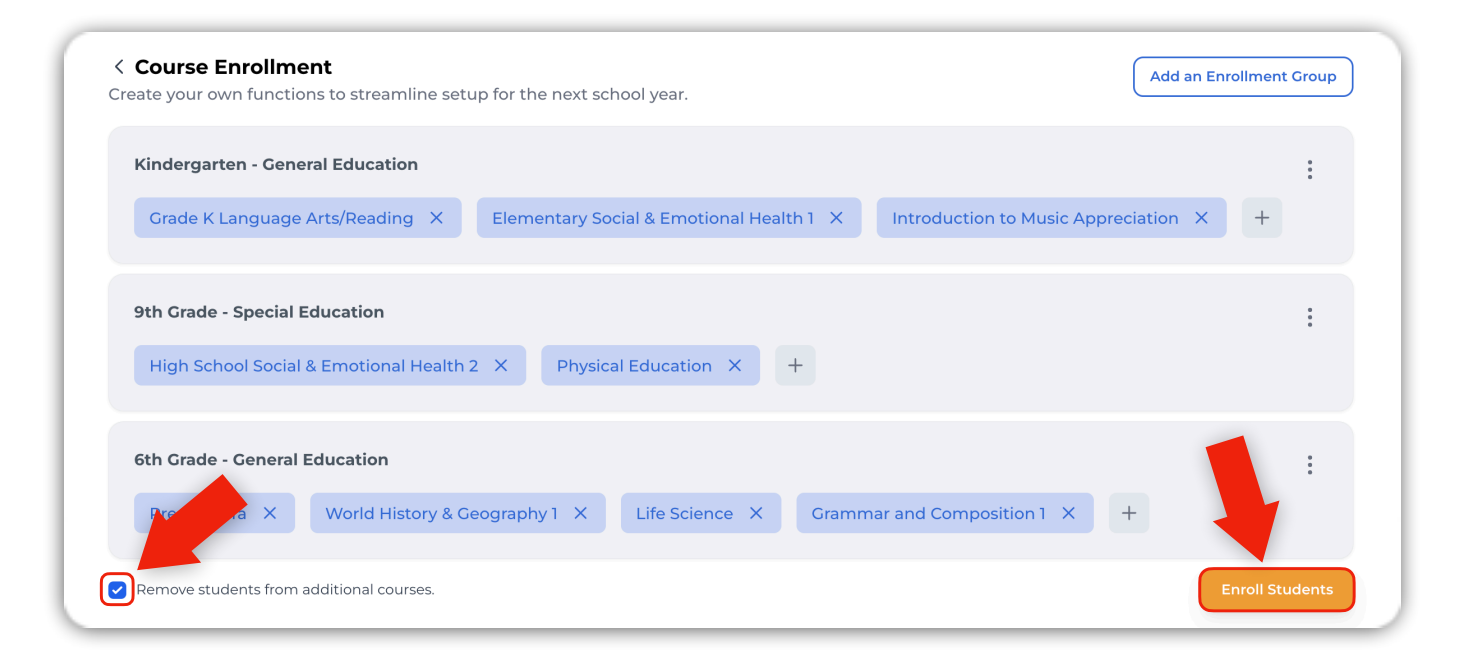

Copyright © 2020 - 2024 Acellus Corporation. All Rights Reserved.v241101

Tutorials | Tech Support | FAQ | Contact